نظام نقاط البيع ضمن برنامج "المنارة للمحاسبة والمستودعات"

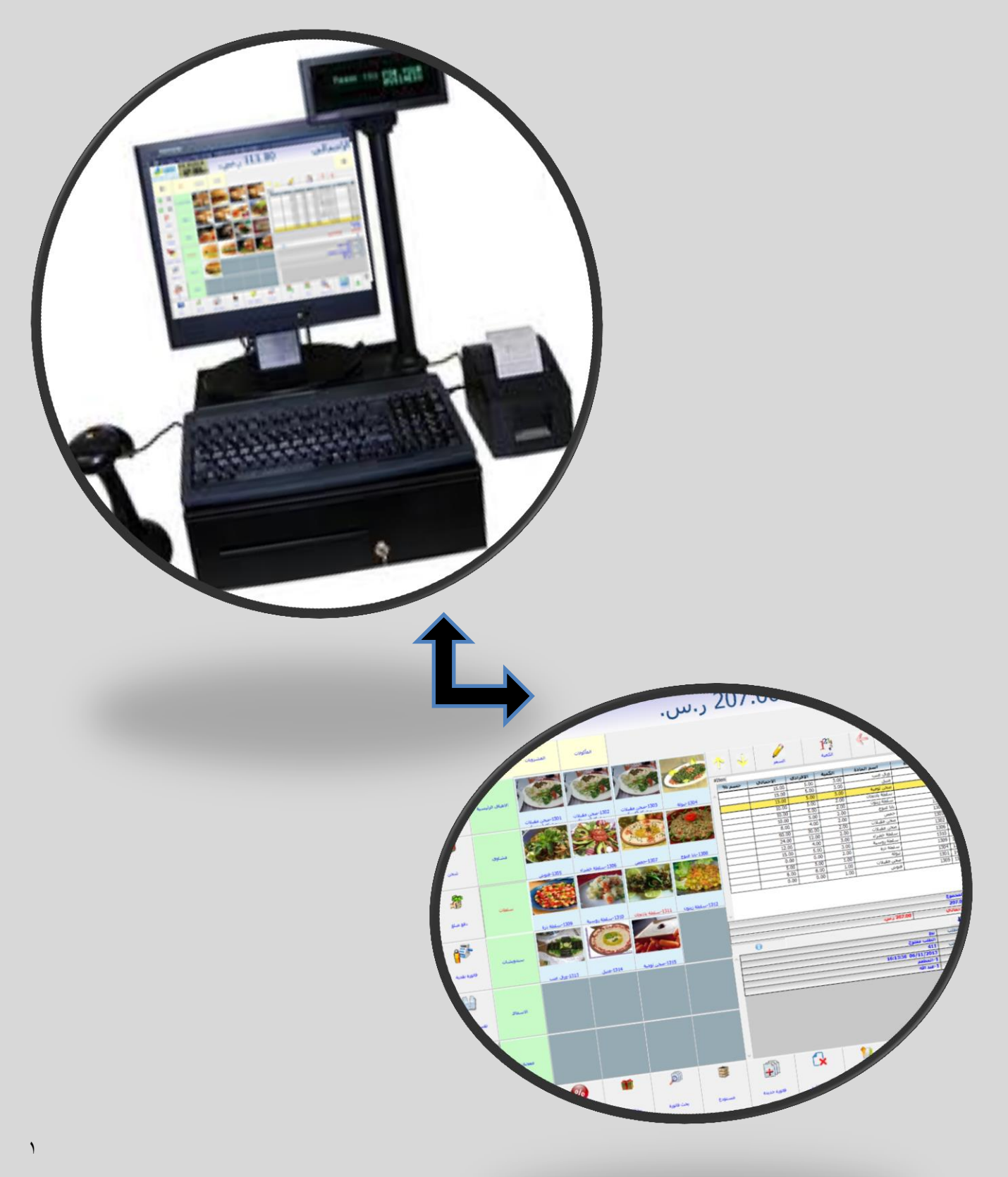

-----

## ...الفهرس...

| <u>مقدمة</u> ۳                                 |
|------------------------------------------------|
| فوائد إستخدامك لنظام نقاط البيع٣               |
| <u>مميزات نظام نقاط البيع ضمن برنامحنا</u> ۳   |
| <mark>كيفية العمل على النظام</mark> ع          |
| طاقات نقاط البيع٤                              |
| <u>طاقة قسم – نقطة بيع</u> ٥                   |
| <u>طاقة محموعة – نقطة بيع</u>                  |
| <u>طاقة طريقة دفع – نقطة بيع</u>               |
| <u>طاقة لوحة أزرار – نقطة بيع</u>              |
| طاقة محطة - نقطة بيع                           |
| طاقة مستخدم- نقطةىيع٧                          |
| خيارات نقاط البيع                              |
| افذة نقطة بيع                                  |
| <u>ظام نقاط البيع مع إرتباطه بنظام المطاعم</u> |
| طاقة حالة الطلب                                |
| طاقة قطاع                                      |
| <u>طاقة سائق</u>                               |
| <u>طاقة طاولة</u> ۲۷                           |
| <u>طاقة مطبخ</u>                               |
| ﺎﻓﺬﺓ ﺗﺤﻀﯩﺮ ﻣﻄﯩﺦ٩٣                              |
| <u>ملحقات الأجهزة الكفية</u>                   |
| طاقة خبارات الحهاز الكفي.                      |
| طاقة ملاحظة تمبيزية.                           |
| طاقة حالة الطلب.                               |
| طاقة مستخدمي الحهاز الكفي                      |
| صدير ملفات نقطة بيع                            |
| <u>لإتصال مع الطرفيات</u>                      |

# ...نقاط البيع...

صمّم نظام نقاط البيع في برنامج المنارة للمحاسبة والمستودعات ليسهل العمل على المستخدم فهو يتمتع بواجهات بسيطة وعملية تمتاز بتصميم إحترافي ودقّة في العرض تضم كل ما يحتاجه المستخدم من أزرار أوامر (بيع- مرتجع – زبون – حسومات.... الخ)، مع إمكانية تغيير واجهة العمل حسب المطلوب.

### \* فوائد إستخدامك لنظام نقاط البيع:

- 🖌 الإنتهاء من أخطاء الإحتساب والتسعير عند البيع بأجهزة الباركود آلياً.
- 🗸 تخفيض العدد الهائل من الفواتير النقدية الصغيرة عند الترحيل للنظام المالي.
  - 🖌 الإنتهاء من طوابير العملاء عند الحساب لدى الكاشير.
- 🗸 رقابة لحظية على الكاشير ومعرفة المبيعات والتحصِيل لدى كل نقطة مبيعات ودقة عالية في التسعير.
  - 🗸 إمكانية الجرد في أي وقت بدون إغلاق المحل عبر أجهزة الجرد الآلي.
- 🖌 ضمان الحصول على معلومات صحيحة من النظامِ والقدرة على فرض السياسة المناسبة بشكل آلي.
  - ۲ تخفيض التكاليف الى درجة عالية ورفع مستوى أداء العاملين.

#### 卷 تعددت مميزات نظام نقاط البيع ضمن برنامجنا ومنها:

- دعم العمل على جهاز مستقل أو العمل على شبكة والقيام بكافة المهام لمحلات البيع المباشر (مراكز التسوق ومتاجر الألبسة والمطاعم .....الخ).
- أرتباط كامل مع المنارة للمحاسبة وإدارة المستودعات والذي يسهم في تسهيل العمل المحاسبي وضبط الأمور المالية.
  - المكانية إدارة أكثر من فاتورة بنفس الوقت لعدم تأخير الزبائن.
- أمكانية الربط مع أجهزة نقاط البيع المختلفة ( شـاشـات اللمس، ماسـحات وقارئات الباركود، طابعات الباركود بأنواعها، طابعات الممغنطـة) بأنواعها، طابعات الممغنطـة) بأنواعها، طابعات الفواتير أو الإيصالات، شـاشـات عرض السـعر، والميـزان الالكترونـي والبطاقـات الممغنطـة) مع إمكانية تحديد الخيارات الخاصة بكل جهاز مرتبط.
- أمكانية تعريف أكثر من محطة عمل واحدة، وأكثر من لوحة أزرار أوامر، وإمكانية التنقل بينهم حسب الموقع المراد العمل فيه بما يتوافق مع صلاحية المستخدم (محطة عمل A تضم أزرار أوامـر خاصـة بهـذه المحطـة مع تحديد شكل واجهة العمل).
  - خيارات غير محدودة خاصة بمحطة نقطة البيع.
  - خيارات خاصة بمستخدمي محطة نقطة البيع.
  - إمكانية تحديد السعر الإفتراضي لكل محطة نقطة بيع.
  - ♦ إمكانية تعديل السعر مباشرة في نافذة نقطة البيع ضمن الصلاحيات المحددة للمستخدم.
    - دعم النظام تاريخ الصلاحية والأرقام التسلسلية.
    - نظام طباعة لصاقات الباركود مع إمكانية تصميم اللصاقة.
      - تصفير الصندوق عند إنتهاء الوردية.
      - امكانية الإستعلام عن كمية أو سعر مادة محددة.
        - إمكانية تحديد البائع لكل فاتورة.
- المكانية تحديد مواد تجميعية و إجـراء عمليـة إخـراج المـواد الأوليـة و إدخـال المـادة المجمعـة ضـمن فـواتير محددة بشـكل آلي خلال عملية البيع ( يمكن اسـتخدامها عنـد تحديـد مكونـات الأصـناف ) وذلـك لتسـهيل عملية التجميع والتفكيك التي توفر الكثير من الجهد على الإدارة المالية لحسـاب التكاليف.

- دعم تعدد الطابعات حيث يمكن الطباعة على أكثر من طابعة في نفس الوقت مع إمكانية تحديد مواد كل طابعة لتوفير إلوقت بين أقسام الشركة.
  - تحديد أزرار للأقسام و المجموعات والأصناف بكامل تفاصيلها مع صورة لكل مجموعة وكل صنف.
    - المكانية تحديد إلموادٍ المفضلة ضمن شريط أدوات خاص.
  - ♦ إمكانية تحديد أزرار أوامر غير محدود ضمن بطاقة أزرار الأوامر حيث يـتم تعريـف بطاقـات أزرار الأوامـر والتـي يتم تحديدها ضٍمن مِحطة نقطة بيع.
    - المكانية تحديد أزرار أوامر مفضلة خاصة بالمستخدمين. 🔦
    - إمكانية عمل الخصومات ضمن الصلاحيات الممنوحة للمستخدم.
    - المكانية التقريب التلقائي حسب آلية تقريب يتم تحديدها ضمن الخيارات.
      - المكانية الدفع بأكثر من عملة لنفس الفاتورة.
  - ♦ دعم تسديد الفاتورة بأكثر من طريقة دفع وفي نفس الوقت (نقـدي شـيك بطاقـة إئتمانيـة آجـل مجاني) مع إرتباط كل طريقة دفع بحساب خاص يتم تحديده في بطاٍقات طرق الدفع.
  - ♦ إمكانية إجراء عملية الصرف والقبض من خلال نقطة البيع عن طريق أمر صرف و قبض مرتبط مع المحاسبة.
    ♦ تقارير وكشوف حسابات إجمالية وتفصيلية عن مبيعات كل نقطة خلال فترة محددة.
    - تقارير جرد تفصيلية و إجمالية.
      - ✤ تقارير عن حركة المواد.
    - د تقارير محاسبية لمعرفة ذمم الزبائن المتوجب تحصيلها.
      - الله تقارير إحصائية مختلفة.

### \* كيفية العمل على النظام:

يشمل برنامجنا كافة حاجات المستخدمين مهما تنوعت طبيعة عملهم فهو نظام يمتاز بالسهولة التامة والمرونة في العمل فكل ما يحتاجه المستخدم متوفر بكبسة زر واحدة. نافذات البرنامج واضحة وسلسة تسهل العمل وتوفر الوقت.

في البداية لا بد من أن يقوم المستخدم بتعريف العديد من البطاقات التي سيبني من خلالها نافذة نقطة البيع التي سيقوم بالعمل ضمنها.

### \* بطاقات نقاط البيع:

تتضمن هذه اللائحة العديد من البطاقات التي يجب القيام بها لتصبح عملية نقطة البيع جاهزة للعمل وهي:

بطاقة قسم – نقطة البيع
 بطاقة مجموعة \_ نقطة البيع
 بطاقة طريقة دفع \_ نقطة البيع
 بطاقة لوحة الأزرار
 بطاقة محطة نقطة البيع
 بطاقة مستخدم نقطة البيع

## 卷 سنقوم بشرح كامل لكيفية عمل هذه البطاقات:

#### < بطاقة قسم \_ نقطة بيع:

في العديد من المحلات التجارية الكبيرة والمؤسسات الضخمة تقسم منشأتها ضمن العديد من الأقسام يعملون وفق نقطة بيع محدّدة كقسم الألبسـة، المواد الغذائية ... وذلك لتنظيم عملها.

يتم تعريف بطاقة قسم نقطة بيع عبر:

| بطاقة قسم_نقطة بيع | بطاقات نقطة بيع | نقطة بيع |
|--------------------|-----------------|----------|
|--------------------|-----------------|----------|

|  | 1           | الرقمر         |
|--|-------------|----------------|
|  | المأكولات   | الاسمر         |
|  |             | الاسم اللاتينى |
|  |             | ملاحظات        |
|  | ] غير فعًال | ]              |

عند طلب هذه النافذة تظهر متضمّنة ما يلي:

### أزرار الأستعراض:

تستخدم هذه الأزرار للتنقل بين أقسام نقطة البيع.

#### الرقم:

حدّد في هذه الخانة رقم نقطة البيع التي تريد تعريفها.

#### الاسم:

حدّد اسم قسم نقطة البيع.

#### الاسم الاتيني:

حدّد الإسم اللاتيني المقابل للإسم الذي وضعته في الخانة السابقة وذلك ليتم عرض هذا الإسم عند طلب الملف باللغة الاتينية.

#### ملاحظات:

ضع في هذه الخانة ملاحظاتك حول هذا القسم.

#### غير فعّال:

يمكنك من خلال هذا الخيار تفعيل أو عدم تفعيل هذا القسم.

### وظائف الأزرار:

إضافة: لإضافة قسم جديد على نقطة البيع.

**تعديل:** للتعديل على القسـم الذي قد سـبق وتم تعريفه مسـبقاً.

**جديد:** لإنشاء بطاقة قسم جديدة.

حذف: لإلغاء بطاقة قسم سبق وتم تعريفها مسبقاً.

**إغلاق:** عندما تنتهي من هذه البطاقة إضغط على رز "إغلاق" للخروج منها والعودة الى البرنامج.

#### ◄ بطاقة مجموعة \_ نقطة البيع:

ضمن الأقسام التي تم شرحها سابقاً، يمكن أن تتواجد مجموعات نقطة البيع ضمنها مثلاً قسم المأكولات يحوي: مجموعة السلطات - مجموعة المشاوي - مجموعة المشروبات... يتم طلب هذاه النافذة عبر:

# نقطة بيع ابطاقات نقطة بيع ابطاقة مجموعة \_ نقطة بيع

| مجموعات نقطة البيع              | ? 🗙             |
|---------------------------------|-----------------|
|                                 | الرقم           |
| السلطات                         | الاستمر         |
|                                 | الأسام اللاتينى |
| المأكولات                       | القسم           |
| 13-السلطات                      | المجموعة        |
|                                 | ملاحظات         |
| ] غير فعّال                     | ]               |
| 👪 جديد 🜒 جذف 🗟 الصورة 🌄 اغلاق 💥 | اضافة 📝 تعديل   |

عند طلب هذه النافذة تظهر متضمّنة ما يلي:

## أزرار الأستعراض:

تستخدم هذه الأزرار للتنقل بين مجموعات نقطة البيع.

### الرقم:

حدّد في هذه الخانة رقم مجموعة نقطة البيع التي تريد تعريفها.

### الاسم:

حدّد اسم مجموعة نقطة البيع مثال: مأكولات، البسة، ....

## الاسم الاتيني:

حدّد الاسم اللاتيني المقابل للإسم الذي وضعته في الخانة السابقة وذلك ليتم عرض هذا الإسم عند طلب الملف باللغة الاتينية.

### ملاحظات:

ضع في هذه الخانة ملاحظاتك حول هذه المجموعة.

### غير فعّال:

يمكنك من خلال هذا الخيار تفعيل أو عدم تفعيل هذه المجموعة.

## وظائف الأزرار:

إضافة: لإضافة مجموعة جديدة على نقطة البيع.

تعديل: للتعديل على مجموعة قد سبق وتم تعريفها مسبقاً.

**جديد:** لإنشاء بطاقة مجموعة جديدة.

حذف: لإلغاء بطاقة قسـم مجموعة سـبق وتم تعريفها مسـبقاً.

**إغلاق:** عندما تنتهي من هذه البطاقة إضغط على رز "إغلاق" للخروج منها والعودة الى البرنامج.

#### < بطاقة طريقة دفع \_ نقطة البيع:

من خلال هذه النافذة يمكن للمستخدم تحديد طريقة الدفع التي ستتم عبر نقطة البيع كما يمكنه أيضاً تحديد الحساب والعملة التي سيتم التعامل وفقها.

يتم طلب هذاه النافذة عبر:

| بطاقة طريقة دفع _ نقطة بيع | بطاقات نقطة بيع | نقطة بيع |
|----------------------------|-----------------|----------|
|                            |                 |          |
| ط بقة دفع                  | بطاقة           | ? ×      |

|       |              | الرقم 2          |
|-------|--------------|------------------|
|       | زا کارد      | الاسم في         |
|       |              | الاسـم اللاتينـي |
| VISA  | 13-المصرف    | الحساب 2         |
|       | ب سعودي ∀    | العملة ريار      |
|       | 9            | ملاحظات          |
|       | غير فعّال    |                  |
| . I I | in the terms | 1-               |

عند طلب هذه النافذة تظهر متضمّنة ما يلي:

### أزرار الأستعراض:

تستخدم هذه الأزرار للتنقل بين البطاقات.

#### الرقم:

حدّد في هذه الخانة رقم طريقة الدفع لنقطة البيع التي تريد تعريفها.

#### الاسم:

حدّد اسم طريقة الدفع التابعة لنقطة البيع ( نقدي، آجل، كاش، فيزا كارد، شيك..).

#### الاسم الاتيني:

حدّد الاسـم اللاتيني المقابل للإسـم الذي وضعته في الخانة السـابقة وذلك ليتم عرض هذا الإسـم عند طلب الملف باللغة الاتينية.

#### الحساب:

حدّد ضمن هذه الخانة اسـم الحسـاب التابع لطريقة الدفع، أو قم بالبحث عنه ضمن الخانة المجاورة.

#### العملة:

حدّد العملة المراد التعامل وفقها ضمن طريقة الدفع المعرفة هذه، والتي سـبق تعريفها ضمن البرنامج عبر بطاقة عملة.

#### ملاحظات:

ضع في هذه الخانة ملاحظاتك حول طريقة الدفع هذه.

#### غير فعّال:

يمكنك من خلال هذا الخيار تفعيل أو عدم تفعيل هذه الطريقة.

### وظائف الأزرار:

إضافة: لإضافة طريقة دفع جديدة على نقطة البيع. تعديل: للتعديل على طريقة دفع قد سبق وتم تعريفها مسبقاً. جديد: لإنشاء بطاقة طريقة دفع جديدة. حذف: لإلغاء بطاقة طريقة دفع سبق وقد تمّ تعريفها مسبقاً. الصورة: يمكن ارفاق بطاقة طريقة الدفع بصورة توضح عنها. حذف الصورة: لحذف الصورة التي قد سبق وتم إضافتها. إغلاق: عندما تنتهي من هذه البطاقة إضغط على رز "إغلاق" للخروج منها والعودة الى البرنامج.

◄ بطاقة لوحة الأزرار \_ نقطة البيع:

من خلال هذه النافذة يمكن للمسـتخدم إنشـاء لوحة أزرار حسـب ما يتوافق مع طبيعة عمله وحسـب الصلاحيات الممنوحة له من قبل مدير الشـركة حيث تسـاعده هذه الأزرار في القيام بعمله بسـرعة أكثر.

يتم طلب هذاه النافذة عبر:

نقطة بيع بطاقات نقطة بيع بطاقة لوحة الأزرار \_ نقطة بيع

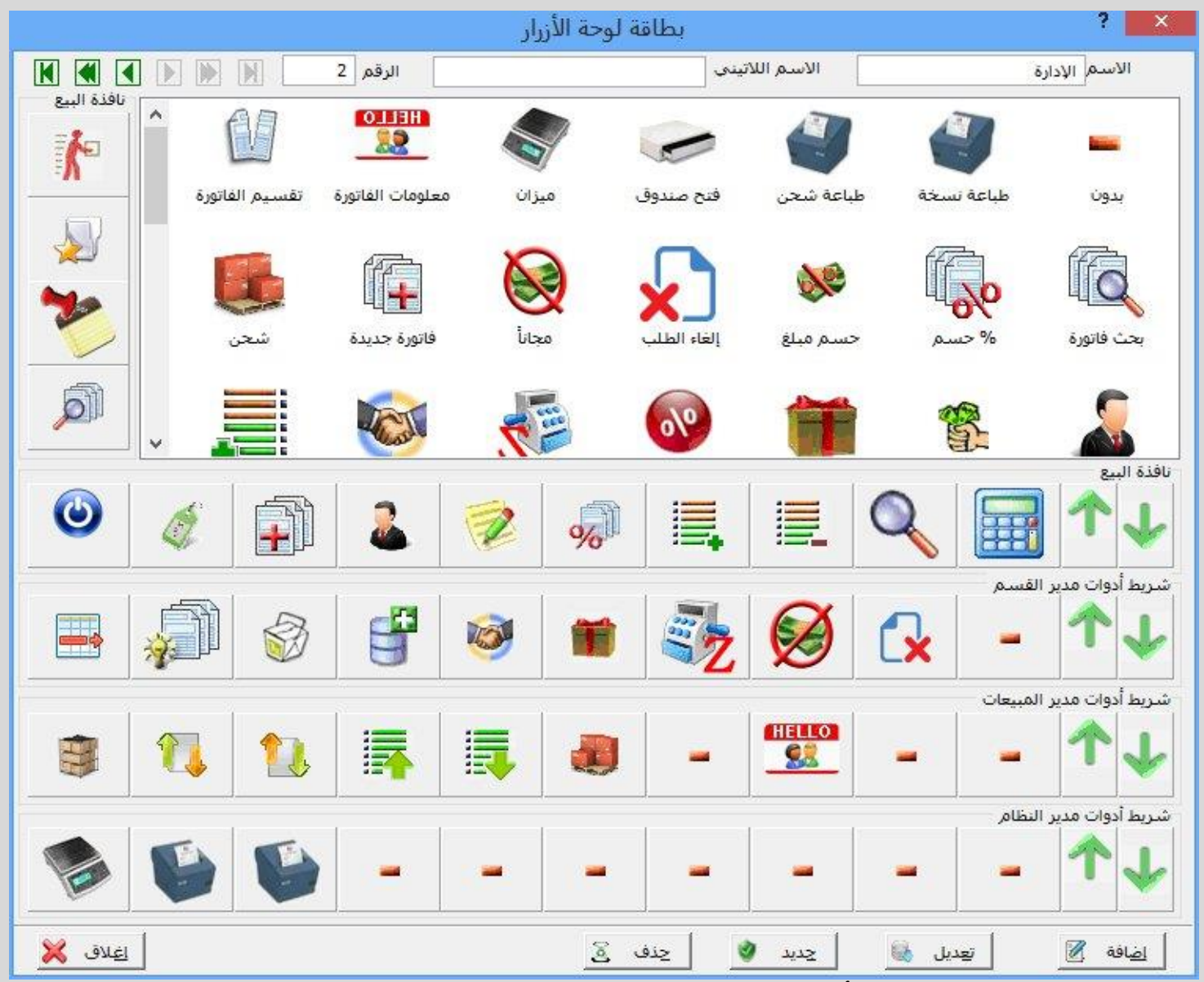

تتضمّن هذه النافذة العديد من الأزرار التي تساعد في عملية البيع والشراء والتي يتم عرضها عبر قيام المستخدم بالضغط عليها.

عند فتح هذه النافذة توضع أوتوماتيكياً بعض الأزرار التي تستخدم ضمن نافذة البيع، ويمكن للمستخدم إلغائها أو الزيادة عليها. وبإستخدام الأسـهم يمكنه التنقل بين الأزرار.

تتضمن هذه النافذة أيضاً نافذة البيع والعديد من الأشرطة (شريط أدوات مدير القسم، شريط أدوات مدير المبيعات، شريط أدوات مدير النظام) التي تناسب المدراء العاملون ضمنها (المستخدمون).

على المدير أو المستخدم بناء لوحة الأزرار الخاصة به ويكون ذلك عبر كتابة اسـم لائحة الأزرار في خانة "الأسـم" وكتابة الإسـم اللاتيني له لعرضه عند طلب هذه النافذة باللغة الاتينية وتحديد رقم لوحة الأزرار ضمن خانة "الرقم".

وعبر الضغط على أحد الأزرار المتواجدة ضمن الأشـرطة أو نافذة البيع و اختيار الزر المراد من اللائحة يتم بناء لوحة الأزرار.

### وظائف الأزرار:

**إضافة:** لإضافة لائحة الأزرار الجديدة على نقطة البيع. **تعديل:** للتعديل على لوحة أزرار قد سبق وتم تعريفها مسبقاً. **جديد:** لإنشاء لائحة أزرار جديدة.

حذف: لإلغاء لائحة أزرار سبق وقد تمّ تعريفها مسبقاً.

**إغلاق:** عندما تنتهي من هذه البطاقة إضغط على رز "إغلاق" للخروج منها والعودة الى البرنامج.

#### ◄ بطاقة محطة \_ نقطة البيع:

لتتم عملية نقطة بيع لا بد من تحديد محطة البيع التي سيتم العمل ضمنها.

يتم طلب هذاه النافذة عبر:

| بطاقة محطة _ نقطة بيع | بطاقات نقطة بيع | نقطة بيع |
|-----------------------|-----------------|----------|
|-----------------------|-----------------|----------|

|                                                                                 | محطة نقطة بيع             |          | ; ×              |
|---------------------------------------------------------------------------------|---------------------------|----------|------------------|
|                                                                                 | الرقه                     | بر 1     | الاسم كاشب       |
| خيارات عامة                                                                     |                           | الفاتورة | حقول             |
| ✔ تقرير إغلاق الصندوق √ يحب إدخال دفعة الصندوق                                  | إعدادات الطباعة           | ^        | ✓ رمز المادة     |
| ✔ يجب تحديد طريقة الدفع                                                         | تخصيص أزرار الأقسام       |          | ◄ الكمية         |
| طريقة الدفع نقدي دائم <mark>اً.</mark><br>كمية المادة 1 ضمن السط <mark>ر</mark> | تخصيص طرق الدفع           | - 12     | ♦ ✔ الإفرادي     |
| ✓ دمج المواد المتكررة ضمن الفاتورة                                              | الضريبة                   |          | ♦ الوجمادي       |
| _ فتح درج الصندوق عند إغلاق الفاتورة.<br>✔ طباعةالفاتورة عند إغلاقها            | تخصيص فواتير وسندات       |          | VAT              |
| 🗹 طباعة إيصال الدفعة                                                            |                           | ×        | ] العدد          |
| ◄ إظهار نافذة التبديل بين الفواتير                                              |                           | 1-كاشير  | لوحة الأزرار     |
| ◄ يظهر ارزاراللواد<br>◄ اظهاد رمز المادة في الأزرار                             |                           |          | ้อวันป           |
| ◄ إظهار اسم المادة في الأزرار                                                   |                           |          |                  |
| ◄ إظهار صورة المادة في الأزرار 80*130                                           |                           |          | مركز الكلفة      |
| ✔ تكبير الزر عند المرور فوقه                                                    |                           | 1-المطعم | المستودع         |
| 🗌 تضمين فواتير اليوم باليوم السابق                                              |                           |          | الفرع            |
| ✔ فرض إدخال البائع                                                              |                           |          | <br>             |
| 🗌 فرض إدخال الطاولة                                                             |                           |          |                  |
| 🗌 فرض إدخال القطاع                                                              | ساعة البدء ≑ 7:00:00 AM   |          | الموزع           |
| اغلاق نافذة نقطة بيع يقوم بإغلاق البرنامج                                       | ساعة النهاية ≑ 1:00:00 AM |          | التصنيف          |
| المجمعة اليأ                                                                    |                           |          | 1                |
|                                                                                 | ~                         | لتهلك    | السعر المس       |
| ېنف 💈 🔰 اغلاق 💢                                                                 | نسخ 🔮                     | ل 🚺 جدید | ا اضافة 🖉 🛛 تعدي |

#### تتضمن هذه النافذة ما يلي:

#### الاسم:

حدد ضمن هذه الخانة اسم محطة نقطة البيع التي سيتم العمل ضمنها.

### الرقم:

حدد رقم محطة نقطة البيع.

#### حقول الفاتورة:

بتفعيلك أحد حقول الفاتورة سيظهر ضمن نقطة البيع.

### إعدادات الطباعة:

من خلال هذه النافذة يمكن للمستخدم تحديد إعدادات الطباعة التي يريدها.

|            |         |              | إعدادات الطباعة                       |               |                              |
|------------|---------|--------------|---------------------------------------|---------------|------------------------------|
| النوع      | الأقلام | النسخ        | نمط الطباعة                           | الطابعة       |                              |
| 📃 الجديدة  | لكل 🗸   | 1            | ~                                     | DEFAULT       | طابعة الفواتير               |
| الجديدة    | ىكل 👻   | 1            | ~                                     | DEFAULT       | 🗌 طابعة التحضير              |
| الجديدة    | نکل 👻   | 1 ~          | ~                                     | DEFAULT       | 🗌 طابعة التوضيب              |
| الجديدة    | ىكل 🗸   | ı 🚺 🗸        | ~                                     | DEFAULT       | طا <mark>بعة التو</mark> صيل |
| الجديدة    | لكل 👻   | I 1 V        | ~                                     | DEFAULT       | 🗌 طابعة الشحن                |
| 🗌 الجديدة  | ىكل 🗸   | 1            | · · · · · · · · · · · · · · · · · · · | DEFAULT       | 🗌 طابعة 6                    |
| الجديدة    | ىكل 🗸   | ı 🚺 🗸        | · ·                                   | DEFAULT       | 🗌 طابعة 7                    |
| 🗌 الجِديدة | ىكل 🗸   | I <b>1</b> 🗸 | ~                                     | DEFAULT       | 🗌 طابعة 8                    |
| 🗌 الجديدة  | لكل 👻   | I <b>1</b> 🗸 | ~                                     | DEFAULT       | طابعة 9                      |
| 🗌 الجديدة  | لكل 🗸   | I <b>1</b> ¥ | ~                                     | DEFAULT       | طابعة 10                     |
|            |         |              |                                       | إلغاء الأمر 💢 | موافق 😽                      |

## تخصيص أزرار الأقسام:

من خلال هذه النافذة يمكنك تحديد الأقسام المراد ظهورها.

|          | <br>ינניל יעע | <ul> <li>◄ المأكولات</li> <li>◄ المشروبات</li> </ul> |
|----------|---------------|------------------------------------------------------|
|          |               |                                                      |
| <b>↓</b> |               |                                                      |
|          | La            | 1                                                    |

### لوحة الأزرار:

حدد اسم لوحة الأزرار التابعة للمستخدم الذي سوف يعمل على هذه المحطة، أو قم بالبحث عنها ضمن نافذة البحث المجاورة.

#### البائع:

حدد اسم البائع المراد أو قم بالبحث عنه ضمن نافذة البحث المجاورة.

#### مركز الكلفة:

حدد اسم مركز الكلفة المراد أو قم بالبحث عنه ضمن نافذة البحث المجاورة.

#### المستودع:

حدد اسم المستودع الذي سيتم إدخال وإخراج المواد منه، أو قم بالبحث عنه ضمن نافذة البحث المجاورة.

#### الفرع:

حدد اسم الفرع المراد أو قم بالبحث عنه ضمن نافذة البحث المجاورة.

#### الموزع، التصنيف:

حدد اسم الموزع والتصنيف المرادين ضمن هاتين النافذتين.

#### ساعة البدء / ساعة النهاية:

حدد ساعة بداية ونهاية الدوام أو العمل لهذه المحطة.

#### خيارات عامة:

بتفعيلك أي من هذه الخيارات سيتم تواجده ضمن نقطة البيع.

#### السعر:

حدد السعر المراد التعامل وفقه ضمن محطة البيع هذه.

#### تخصيص طرق الدفع:

عبر هذه النافذة يمكنك تفعيل طريق الدفع المراد إعتمادها ضمن هذه المحطة.

|          |         | نة الدفع | ات طريد | إعدادا | رد | ×<br>√ نقدي<br>√ فيزا كار |
|----------|---------|----------|---------|--------|----|---------------------------|
|          |         |          |         |        |    | لا شبکه<br>√ آجل          |
| <u>+</u> |         |          |         |        |    |                           |
| لأمر 💢   | ا دلغاز | چدید (   |         | تعديل  |    | موافق                     |

#### الضريبة:

من خلال هذه النافذة يمكن للمستخدم تحديد اسم ضريبة ما وتحديد الحساب التابع لها ونسبتها المؤوية ويمكنه إختيار متى سيتم تفعيلها.

|                               | إعدادات الضريبة |                   |
|-------------------------------|-----------------|-------------------|
| النسبة 0.00                   | 1               | ريبة 1<br>الاسم   |
|                               | اقة حساب        | الحساب ا          |
|                               | -               | ريبة 2            |
| النسبة 0.00 %                 |                 | الاسم             |
|                               | اقة حساب        | الحساب            |
|                               | م ضريبة 1       | 🗌 تطبق بعد حس     |
|                               | ىنفصلة          | ] إظهار الضريبة ٥ |
|                               |                 | ريبة 3            |
| النسبة 0.00 %                 |                 | الاسم             |
|                               | افة حساب        | الحساب            |
|                               | م ضريبة 1       | 📃 تطبق بعد حس     |
|                               | م ضريبة 2       | 🔄 تطبق بعد حس     |
|                               | ىنقصلة          | ] إظهار الصريبة ٥ |
| نوع التقريب للأقرب ∨          |                 |                   |
| تقريب إلى ب <sub>دو</sub> ن 🗸 |                 |                   |
|                               | الجاء الأمر 🙀   | 🥩 sèlea           |
|                               | إلغاء الأمر 💢   | موافق 💛           |

#### تخصيصي فواتير وسندات:

وهنا ضمن هذه النافذة على المستخدم تخصيص الفواتير والسندات التي سيعمل عليها.

| فوانير                   |                       |   |
|--------------------------|-----------------------|---|
| المبيعات                 | مبيعات                | ¥ |
| مرتجع المبيعات           | مرتجع مبيعات          | ¥ |
| المشتريات                | مشتريات               | ¥ |
| مرتجع المشتريات          | مرتجع مشتريات         | ¥ |
| الإخراج                  | إخراج بقيد            | ¥ |
| الإدخال                  | إدخال بقيد            | ¥ |
| المناقلة                 | مناقلة                | ¥ |
| سندات                    |                       |   |
| سند الق <mark>ب</mark> ض | سند قبض               | ¥ |
| سند الدفع                | سند دف <mark>ع</mark> | ¥ |

## وظائف الأزرار:

### إضافة:

لإضافة المحطة الجديدة على نقطة البيع.

#### تعديل:

للتعديل على محطة قد سبق وتم تعريفها مسبقاً.

#### جدید:

لإنشاء محطة جديدة.

#### نسخ:

لنسخ محطة البيع.

### حذف:

لإلغاء لائحة أزرار سبق وقد تمّ تعريفها مسبقاً.

#### إغلاق:

عندما تنتهي من هذه البطاقة إضغط على رز "إغلاق" للخروج منها والعودة الى البرنامج.

#### 😣 بطاقة مستخدم \_ نقطة البيع:

من خلال هذه البطاقة يمكنك تعريف المستخدمين العاملون ضمن نقطة البيع والذين لديهم صلاحية العمل ضمن نقطة البيع.

يمكنك تعريف بطاقة مستخدم عبر:

| بطاقة مستخدم_نقطة بيع | بطاقات نقطة البيع | نقطة بيع |
|-----------------------|-------------------|----------|
|-----------------------|-------------------|----------|

|            | نقطة البيع     | خيارات مستخدم       | ? ×             |
|------------|----------------|---------------------|-----------------|
|            |                | الرقم 1             |                 |
|            |                | 1-مدير              | المستخدم        |
|            | ~              | البائع              | نوع المستخدم    |
|            |                |                     | كلمة السر       |
|            |                |                     | تأكيد كلمة السر |
|            | البائع         |                     |                 |
|            | اقة مركز كلفة  | by:                 | مركز الكلفة     |
|            |                | 1-المطعم            | المستودع        |
|            | بطاقة فرع      |                     | الفرع           |
| ون ۷       | دقة التقريب بد |                     | الموزع          |
| ون ۷       | التقريب إلى بد |                     | التصنيف         |
|            |                | تخصيص فواتير وسندات |                 |
| کے اغلاق 💢 | نسخ حِذف       | بل 🚳 چدید 🔮         | اضافة 📝 اتعدي   |

#### تتضمن هذه النافذة ما يلي:

#### شريط الأزرار:

يساعد شريط الأزرار على التنقل بين بطاقات المستخدمين.

#### المستخدم:

حدد اسم المستخدم في هذه النافذة أو قم بالبحث عنه ضمن نافذة البحث المجاورة.

#### البائع:

حدد اسم البائع في هذه النافذة أو قم بالبحث عنه ضمن نافذة البحث المجاورة.

### مركز الكلفة:

حدد اسم مركز الكلفة في هذه النافذة أو قم بالبحث عنه ضمن نافذة البحث المجاورة.

#### المستودع:

حدد اسم المستودع في هذه النافذة أو قم بالبحث عنه ضمن نافذة البحث المجاورة.

### الفرع:

حدد اسم الفرع في هذه النافذة أو قم بالبحث عنه ضمن نافذة البحث المجاورة.

### الموزع / التصنيف:

حدد ضمن هاتين الخانتين اسم الموزع والتصنيف.

### تخصيص فواتير وسندات:

خصص ضمن هذه النافذة الفواتير والسندات.

### وظائف الأزرار:

**إضافة:** لإضافة مستخدم جديد على نقطة البيع.

**تعديل:** للتعديل على بطاقة مستخدم قد سبق وتم تعريفها مسبقاً.

**جديد:** لإنشاء بطاقة مستخدم جديدة.

**نسخ:** لنسخ بطاقة مستخدم البيع.

حذف: لإلغاء بطاقة مستخدم وقد تمّ تعريفها مسبقاً.

**إغلاق:** عندما تنتهي من هذه البطاقة إضغط على رز "إغلاق" للخروج منها والعودة الى البرنامج.

### \* خيارات نقاط البيع:

بعد تعريف بطاقات نقاط البيع وربطها بالمواد والمجموعات المتعلقة بطبيعة عمل المستخدم حان دور تحديد خيارات نقاط البيع مما تتضمنه من تخصيص أزرار للمحموعات التي يريد عرضها ضمن نقطة البيع، تحديد مادة غير معروفة، تحديد إعدادات شـاشـة و الزبون وإعدادات درج الصندوق، وأخيراً وليس آخراً تحديد محطة العمل التي قد قام بإنشـائها سـابقاً لبدء العمل من خلالها.

يتم طلب هذه البطاقة عبر:

| يبارات نقطة البيع     | , ? <b>_</b>          |
|-----------------------|-----------------------|
| تخصيص أزرار المجموعات |                       |
| مادة غير معرفة        |                       |
| إعدادات شاشة الزبون   |                       |
| إعدادات درج الصندوق   |                       |
|                       |                       |
|                       |                       |
| Managmar              | محطة العمل الحالية ال |

#### تتضمن هذه النافذة ما يلي:

#### تخصيص أزرار المجموعات:

من خلال هذه النافذة يتوجب تحديد أزرار المجموعات المطلوب تواجدها ضمن نقطة البيع.

#### مادة غير معروفة:

للبحث أو تحديد مادة غير معروفة.

#### إعدادات شاشة الزبون:

من خلال هذه النافذة يستطيع المستخدم التحكم بما سيتم ظهوره على شاشة الزبون.

| إعدادات شاشة الزبون  | ×                            |
|----------------------|------------------------------|
| <b>∀</b> 2           | عدد الأسطر                   |
| ALMANARA MMIS        | نص البداية 1<br>نبر الرابة 2 |
| Welcom to you        | نص البداية 2<br>نص البداية 3 |
| Thanks you for visit | نص النهاية 1                 |
| Cash Is Closed       | نص النهاية 2<br>نص النهاية 3 |
| إعداد                | البوابة                      |
| بالغاء الأمر 🔀       | موافق                        |

### إعدادات درج الصندوق:

من خلال هذه النافذة يمكن للمستخدم تحديد الإعدادات التي يريدها لدرج الصندوق.

|                        |                             | سندوق         | إعدادات درج الم | ×       |
|------------------------|-----------------------------|---------------|-----------------|---------|
|                        |                             | ¥             |                 | النوع   |
|                        | إعداد                       |               | بدون            | البوابة |
|                        |                             | إلغاء الأمر 💢 | موافق 🛩         |         |
|                        |                             |               |                 |         |
|                        |                             |               |                 |         |
| إعدادات البوابة        | ×                           |               |                 |         |
| ✓ COM4                 | البوابة                     |               |                 |         |
|                        |                             |               |                 |         |
| × 134                  | بت ف <mark>ي</mark> الثانية |               |                 |         |
| <b>√</b> 4             | طول البايت                  |               |                 |         |
| ✓ Even                 | الزوجية                     |               |                 |         |
| <b>∀</b> 1             | بت التوقف                   |               |                 |         |
| V None                 | تحكم التدفق                 |               |                 |         |
|                        |                             | _             |                 |         |
| افق 🛩 🔤 إليهاء الأمر 💥 | 96                          |               |                 |         |

#### محطة العمل الحالية:

حدد هنا محطة نقطة البيع التي سيجري العمل عليها.

#### ≯ نقطة البيع: ∢

بعد تحديد كافة بطاقات وخيارات نقطة البيع أصبح بإمكان المستخدم طلب نقطة البيع التي قد قام بإنشائها والتمتع بسـهولة وسـلاسـة العمل عليها بحيث أنه أصبح كا ما يحتاجعه من نوافذ وأزرار متواجدة أمام عينيه.

#### نافذة نقطة البيع:

يتم طلب هذه البطاقة عبر:

نقطة بيع نقطة البيع

| AL Menera Managenani Horma<br>Bujaglunci dispasari Horma | VIIS<br>الملوة للطم والر | 08-20 (3<br>6 <b>2 7</b> 3) | 1             | .س.                       | 39 ر          | .00     |                                      |                                      |                                      | يالي                                                                                  | الإجم                                                                                             |
|----------------------------------------------------------|--------------------------|-----------------------------|---------------|---------------------------|---------------|---------|--------------------------------------|--------------------------------------|--------------------------------------|---------------------------------------------------------------------------------------|---------------------------------------------------------------------------------------------------|
| +                                                        | الاكل                    | المشروبات                   |               |                           |               |         |                                      |                                      |                                      |                                                                                       | <b>→</b>                                                                                          |
| ↑ ↑<br>↓ ↓                                               | الاطباق الرئيسية         |                             |               |                           |               | *Item   |                                      |                                      | الكمية<br>الكمية                     |                                                                                       |                                                                                                   |
| توصيل (                                                  | مشاوي                    |                             |               |                           |               |         | 8.00<br>6.00<br>7.00<br>3.00<br>6.00 | 8.00<br>6.00<br>7.00<br>3.00<br>6.00 | 1.00<br>1.00<br>1.00<br>1.00<br>1.00 | ساندویتش تشیز<br>ساندویتش أوصال<br>ساندویتش شاورها<br>ساندویتش فلافل<br>ساندویتش کباب | 1413 1<br>1410 2<br>1406 3<br>1407 4<br>1411 5                                                    |
| لي<br>المغضلة                                            | سلطات                    |                             |               |                           | 1 Contraction |         | 5.00<br>4.00                         | 4.00                                 | 1.00                                 | تشيز برجر<br><mark>ساندويتش فلافل</mark>                                              | 1416 6<br>1408 7                                                                                  |
| ملاحظات الفاتورة                                         | سندويشات                 | Kas                         |               |                           |               |         |                                      |                                      |                                      | 39.00 ر.س.                                                                            | المجموع<br>39.00<br>الإحمالكِ<br>↓                                                                |
| بحث فاتورة                                               | الأسماك                  |                             |               |                           |               |         |                                      |                                      |                                      | مفتوح<br>15:27:33 12/08<br>عم<br>شه                                                   | نوع الطلب بيع<br>الحالة الطلب<br>رقم الطلب 270<br>الناريخ 2013<br>مستودع 1-المط<br>البانع 1-عيد ا |
|                                                          | معجنات                   |                             |               |                           |               |         |                                      |                                      |                                      |                                                                                       |                                                                                                   |
| <b>ن</b> وع<br>خروع                                      | لي<br>الأسعار            | فاتورة جديدة                | الزيون الزيون | روی المادة ملاحظات المادة | حسم %         | <b></b> | رنجع                                 | •                                    | من عن مادة                           | ب قابلة ع                                                                             | ↓ ↑                                                                                               |

بعد تحديد كل ما سبق من بطاقات ومحطات وما له علاقة بالمطاعم سيتمكن المستخدم من فتح هذه النافذة والتي تتضمن ما قد قام بإنشائه مسبقاً من لوحة الأزرار التي قد سبق وتم الشرح عنها مسبقاً. من جهة ثانية عند الضغط على إحدى المواد المتواجدة ضنت اللائحة سيتم عرضها ضمن الفاتورة على الجهة اليمنى من هذه النافذة. وبإمكان المستخدم تغيير السعر أو الكمية بالضغط على الأيقونات، كما وبإمكانه أيضاً الإنتقال بين الفواتير من خلال شريط الأزرار.

### \* نظام نقاط البيع مع إرتباطه بنظام المطاعم:

تعتمد المطاعم على نظام نقاط البيع وذلك لتسهيل عملها وتنظيمه مما يوفر عليها الكثير من الوقت والجهد.

تتضمن لائحة المطاعم ما يلي:

- الطلب الطلب العلب
  - الله بطاقة سائق
  - ا بطاقة قطاع
  - الله بطاقة طاولة
  - الله بطاقة مطبخ
- المطبخ بطاقة تحضير المطبخ

#### سنقوم بشرح حول كيفية استخدام هذه البطاقات:

#### ◄ بطاقة حالة الطلب:

يتم طلب هذه البطاقة عبر:

| بطاقة حالة الطلب | ملحقات الأجهزة الكفية | نقطة بيع |
|------------------|-----------------------|----------|
|------------------|-----------------------|----------|

| بطاقة حالة الطلب               | ? ×     |
|--------------------------------|---------|
|                                | الرقم 4 |
| اسم الحالة نهاية تسليم         | اضافة 📝 |
| تحديد لون الحالة               | تعديل 🝓 |
| المستخدمين                     | يديد 🔮  |
| کاشیر 1<br>انتا2               | حذف 🗟   |
| کاشیر 2<br>کاشیر 3<br>کاشیر 10 | اغلاق 💥 |
|                                |         |

تتضمن بطاقة حالة الفاتورة:

### أزرار الإستعراض:

تستعمل للتنقل بين البطاقات.

### الرقم:

أدخل رقم البطاقة (هذه الخانة إجبارية).

### إسم الحالة:

أدخل اسم حالة الطلب (هذه الخانة إجبارية).

### تحديد لون الحالة:

حدد هنا لون الحالة المعرفة.

## وظائف الأزرار:

### إضافة:

لإضافة بطاقة حالة للطلب جديدة على البرنامج.

#### تعديل:

للتعديل على بطاقة حالة سابقة تم تعريفها مسبقاً.

#### جدید:

لإنشاء بطاقة حالة جديدة.

#### حذف:

لإلغاء بطاقة حالة سبق وتم تعريفها مسبقاً.

#### إغلاق:

عندما تنتهي من هذه البطاقة إضغط على رز "إغلاق" للخروج منها والعودة الى البرنامج.

### ≮ بطاقة قطاع:

تعتمد معظم المطاعم على عدّة قطاعات لتقسيم أماكن عملها ضمنه فممكن أن يكون القطاع

خاص بصالات المطعم أو قطاعات خاصة بسائقين معينين.

يتم طلب هذه البطاقة عبر:

### نقطة بيع المطاعم بطاقة قطاع

| بطاقة قطاع             | 3 ×            |
|------------------------|----------------|
|                        | الرقم          |
|                        | الرمز 1        |
| فارجية                 | الأسم صالة خ   |
|                        | الاسم اللاتيني |
| مالله                  | البائع 1-عبد   |
| ىد                     | السائق 1-احم   |
|                        | ملاحظات        |
| فعّال                  | 🗌 غير          |
| 🛛 🛌 🕼 🗠 جدید 🔮 اعلاق 💢 | اضافة 📝 تعديل  |

### تتضمن بطاقة القطاع ما يلي:

### أزرار الإستعراض:

تستعمل للتنقل بين البطاقات.

### الرمز:

أدخل رمز القطاع (هذه الخانة إجبارية).

#### الإسم:

أدخل اسم القطاع (هذه الخانة إجبارية).

#### الاسم اللاتيني:

أدخل الاسم الاتيني الذي يتناسب مع الإسم في اللغة العربية (هذه الخانة إختيارية).

#### البائع:

أدخل اسم البائع التابع لهذا القطاع.

### السائق:

أدخل اسم السائق التابع لهذا القطاع.

#### ملاحظات:

أدخل ملاحظاتك عن القطاع المعرّف.

#### غير فعال:

من خلال هذا الخيار يمكنك تفعيل أو عدم تفعيل هذه البطاقة.

#### وظائف الأزرار:

إضافة: لإضافة بطاقة القطاع الجديدة على البرنامج.

**تعديل:** للتعديل على بطاقة قطاع سابقة تم تعريفها مسبقاً.

جديد: لإنشاء بطاقة قطاع جديدة.

حذف: لالغاء بطاقة قطاع سبق وتم تعريفها مسبقاً.

**إغلاق:** عندما تنتهي من هذه البطاقة إضغط على رز "إغلاق" للخروج منها والعودة الى البرنامج.

### ≯ بطاقة سائق:

من خلال هذه البطاقة يتم تعريف سائق تابع للمطعم.

يتم طلب هذه البطاقة عبر:

| ? <b>—</b> X                   | ч                | نة سائق |  |  |  |
|--------------------------------|------------------|---------|--|--|--|
|                                | الرقم 1          |         |  |  |  |
| الرمز                          | 1                |         |  |  |  |
| الاسم                          | احمد             |         |  |  |  |
| الاسم <mark>ر</mark> اللاتينى  | ahmad            |         |  |  |  |
| العنوان                        | لبنان            |         |  |  |  |
| رقم الهاتف                     | 1665215          | -       |  |  |  |
| قم شهادة القي <mark>ادة</mark> | 562852           |         |  |  |  |
| تاريخ الانتهاء                 | 3 🔲 🔻            | 7/28/2  |  |  |  |
| ملاحظات                        |                  |         |  |  |  |
|                                | َ<br>]] غير فعّا |         |  |  |  |

#### تتضمن بطاقة السائق:

### أزرار الإستعراض:

تستعمل للتنقل بين البطاقات.

#### الرمز:

أدخل رمز السائق (هذه الخانة إجبارية).

#### الإسم:

أدخل اسم السائق (هذه الخانة إجبارية).

## الاسم اللاتيني:

أدخل الاسـم الاتيني الذي يتناسـب مع الإسـم في اللغة العربية (هذه الخانة إختيارية).

#### العنوان:

أدخل عنوان السائق.

### رقم الهاتف:

أدخل رقم الهاتف التابع لهذا السائق.

### رقم شهادة القيادة:

أدخل رقم شهادة القيادة الخاصة بالبائع المعرف.

### تاريخ الانتهاء:

حدد تاريخ إنتهاء عمل السائق.

#### ملاحظات:

أدخل ملاحظاتك عن السائق المعرّف.

#### غير فعال:

من خلال هذا الخيار يمكنك تفعيل أو عدم تفعيل هذه البطاقة.

### وظائف الأزرار:

إضافة: لإضافة بطاقة السائق الجديدة على البرنامج.

**تعديل:** للتعديل على بطاقة سائق سابقة تم تعريفها مسبقاً.

**جديد:** لإنشاء بطاقة سائق جديدة.

حذف: لإلغاء بطاقة سائق سبق وتم تعريفها مسبقاً.

**إغلاق:** عندما تنتهي من هذه البطاقة إضغط على رز "إغلاق" للخروج منها والعودة الى البرنامج.

#### < بطاقة طاولة:

تتضمن المطاعم العديد من الطاولات ضمنها ولتسـهيل العمل وتنظيمه لا بد من تعريف بطاقة للطاولات الموجودة داخل المطعم.

يتم طلب هذه البطاقة عبر:

نقطة بيع 📗 المطاعم 📗 بطاقة طاولة

|                        | بطاقة طاولة   | ? 💽           |
|------------------------|---------------|---------------|
|                        | رقم 1         | וע            |
|                        | لطاولة الاولى | الاسم ا       |
|                        |               | عدد الأشخاص 5 |
|                        | -صالة خارجية  | القطاع        |
|                        | ]غير فعّال    |               |
| چذف 🕱 ا <u>ع</u> لاق 💢 | چدید 😢        | ضافة 📝 تعديل  |

### تتضمن بطاقة السائق:

### أزرار الإستعراض:

تستعمل للتنقل بين البطاقات.

#### الرقم:

أدخل رقم الطاولة (هذه الخانة إجبارية).

### الإسم:

أدخل اسم الطاولة (هذه الخانة إجبارية).

### عدد الأشخاص:

حدد في هذه الخانة عدد الأشخاص المتواجدون على هذه الطاولة.

#### القطاع:

حدد اسم القطاع التابع لهذه الطاولة، أو قم بالبحث عنه ضمن خانة البحث المجاورة.

#### غير فعال:

من خلال هذا الخيار يمكنك تفعيل أو عدم تفعيل هذه البطاقة.

### وظائف الأزرار:

إضافة: لإضافة بطاقة الطاولة الجديدة على البرنامج.

تعديل: للتعديل على بطاقة طاولة سابقة تم تعريفها مسبقاً.

جديد: لإنشاء بطاقة طاولة جديدة.

حذف: لإلغاء بطاقة طاولة سبق وتم تعريفها مسبقاً.

#### ◄ بطاقة مطبخ:

ضمن نظام المطاعم لا بد أن يتضمن كل مطعم مطبخ أو أكثر لتلبية طلبات الزبائن من خلاله. يسـمح برنامج المنارة للمحاسـبة والمسـتودعات بتعريف المطابخ المتواجدة ضمن المطعم، والمسـؤول عن كل مطبخ كما يتيح للمسـتخدم بوضع بعض الملاحظات عن المطبخ المعرّف.

يتم طلب هذه البطاقة عبر:

نقطة بيع المطاعم بطاقة مطبخ

|         | بطاقة مطبخ     | ? 📉                      |
|---------|----------------|--------------------------|
|         | الرقم 1        |                          |
|         |                | الرمز 1                  |
|         | مطبخ الرئیسی   | الاسم از                 |
|         | main restaurar | الاسم اللاتيني 1t        |
|         | حمد الفاعوني   | اسم المسؤول <sub>م</sub> |
|         | عة التحضير 🗸   | الطابعة طار              |
| ~       | وجبات الاساسية | ملاحظات 🛛                |
| 4       |                |                          |
| S.4     |                |                          |
| اغلاق 💢 | جدید 🦉 جذف 🧸   | اضافة 🕅 تعديل            |

تتضمن بطاقة مطبخ:

أزرار الإستعراض :

تستخدم للتنقل بين البطاقات.

#### الرقم:

يحدد من هنا رقم المطبخ.

#### الرمز:

أدخل رمز المطبخ المراد تعريفه (هذه الخانة إجبارية).

### الإسم:

أدخل في هذه الخانة اسـم المطبخ المراد تعريفه (هذه الخانة إجبارية).

## الإسم الاتيني:

أدخل الإسم الاتيني للمطبخ الذي يتوافق مع الإسم العربي له (هذه الخانة اختيارية).

## اسم المسؤول:

أدخل اسم المسؤول عن المطبخ المعرّف.

## ملاحظات:

أدخل هنا بعض الملاحظات التي تتعلق بالمطبخ الذي تقوم بتعريفه.

## وظائف الأزرار:

## إضافة:

لإضافة بطاقة المطبخ الجديدة على البرنامج.

## تعديل:

للتعديل على بطاقة المطبخ السابقة تم تعريفها مسبقاً.

## جدید:

لإنشاء بطاقة مطبخ جديدة.

## حذف:

لإلغاء بطاقة المطبخ التي سبق وتم تعريفها مسبقاً.

## إغلاق:

عندما تنتهي من هذه البطاقة إضغط على رز "إغلاق" للخروج منها والعودة الى البرنامج.

## ♦ نافذة تحضير المطبخ:

يتم طلب هذه البطاقة عبر:

نقطة بيع المطاعم نافذة تحضير المطبخ

|        |                      |            |             | المطبخ         | نافذة تحضير      |                                  | - 🗆 🗙                |
|--------|----------------------|------------|-------------|----------------|------------------|----------------------------------|----------------------|
| ×      | <u>اغ</u> لاق        | تحديث 😂    | طاي الكل    | ار<br>فرد الکل | للأعلى للأسفل    | تصفيه                            |                      |
| ^      | الوقت <mark>،</mark> | التاريخ:   | الحالة      | الكميات        | ىادە             | الرقم د                          | 1                    |
|        |                      |            |             | 1.00           | 1604-لحم بالعجين | لحم بالعجين-1604 –<br><b>4 2</b> | الستابق<br>بدء تحضير |
|        |                      |            |             | 1.00           | 1604-لحم بالعجين | <b>i</b> 3                       | janes.               |
|        |                      |            |             |                |                  |                                  | بده تسليم            |
|        |                      |            |             | <b>1.00</b>    | 161(-لبن بالجبن  | لبن بالجبن-1610 —<br>4 (         | وارو سياييو          |
|        | u c. 40.11           | 2012/11/12 |             | 1.00           |                  |                                  | dian and             |
| Pr     | M 0:48:11            | 2013/11/12 | تهايه تستيم | 1.00           | 1011-لين بالجين  | , 1                              |                      |
| ×<br>、 |                      |            |             |                |                  | >                                | J.                   |

من خلال هذه النافذة يستطيع المستخدم معرفة حالة كل فاتورة يقوم بطلبها لتمكنه من معرفة ما إذا كانت طلبات الزبائن جاهزة أو قيد الإنشـاء.

|                    | حضير الطلبات             | تصفية ت          |                                 |
|--------------------|--------------------------|------------------|---------------------------------|
| تجميع حسب الطلبات  | كل المطابخ               | <b>م</b>         | <b>م</b>                        |
| تجميع حسب المجموعة |                          | 1-المطبخ الرئيسي | المداليتين                      |
| تجميع حسب القسم    | إظهار بدون حالة          | 2-مطبخ شرقی      | جاهر                            |
| تجميع حسب المادة   | تحديث آلي                | 3-مطبخ تايلندي   | لم يتم البدء بتحضيره بعد        |
|                    | كل <mark>15</mark> ثانية |                  | تحتاج وقت                       |
|                    | القسم                    |                  | الطلبات غير متوفرة في<br>المطعم |
| <u></u>            | المجموعة                 |                  |                                 |
| 🖌 اغلاق            | موافق                    | التالي.          | التالى                          |

في هذه النافذة يقوم المستخدم بتحديد وقت افتراضي للمواد المطلوبة من قبل الزبائن وتحديد الحالة التي تكون عليها تلك الفاتورة بعد انقضاء الوقت المحدد.

# الأجهزة الكفية: ♦

تتضمن نافذة ملحقات الأجهزة الكفية العديد من البطاقات وهي:

- بطاقة خيارات الجهاز الكفي
  - بطاقة ملاحظة تمييزية
    - بطاقة حالة الفاتورة
- بطاقة مستخدمي الجهاز الكفي
  - الله عنه الله الله المات نقطة بيع 🔹
    - الإتصال مع الطرفيات 🛠

#### \* نستوضح طريقة عمل هذه البطاقات بشكل مختصر:

#### > بطاقة خيارات الجهاز الكفي:

تتضمن هذه النافذة الإعدادات الواجب توفرها ضمن الجهاز الكفي لربطها مع البرنامج.

يتم طلب هذه البطاقة عبر:

| لاقة خيارات الجهاز الكفي | الأجهزة الكفية بط | نقطة بيع ملحقات |
|--------------------------|-------------------|-----------------|
|--------------------------|-------------------|-----------------|

| دادات الجهاز الكفي       | 🚺 ? بطاقة إع           |
|--------------------------|------------------------|
|                          | الرقم [                |
| device1                  | اسم الجهاز             |
| user1                    | اسم المستخدم للإعدادات |
| d                        | كلمة المرور الإعدادات  |
| 192.168.1.90             | ServerIP               |
| 5000                     | ServerPort             |
| 82F09A2F0949B657310E     | License                |
| 5                        | الضريبة                |
| ✓ Manegment              | محطة بيع               |
|                          | خيارا <mark>ت</mark>   |
| ✔ مع أقسام               | 🗌 واجهة عربية          |
| ✔ البحث عن طريق الزمز    | 🖌 إدخال عدد الأشخاص    |
| 🔽 مع طاولات              | ✔ مع ملاحظات نصية      |
|                          | 🗌 ملاحظة مع السعر      |
| چدید 🔮 🔄 چذف 🕺 🛓 اغلاق 💢 | اضافة 🗾 تعديل 👹        |

تتضمن هذه النافذة العديد من الإعدادات المتواجدة ضمن الجهاز الكفي، يتوجب على المستخدم تعبئة تلك الخانات بما يتناسب مع إعدادات أنظمة الأندرويد التي يقوم بإستخدامها. بالإضافة الى تحديد محطة البيع المستخدمة وتحديد الخيارات التي يريد عرضها على الجهاز الذي يقوم بإستعماله.

#### メ بطاقة ملاحظة تمييزية:

ضمن المطاعم يأتي زبائن لهم طلبات خاصة حسب رغبتهم (خل زيادة - بهارات - مخللات ....)، يسمح البرنامج بوضع هذه الملاحظات ضمن الطلب المرفق كبطاقة تمييزية.

ä

يتم طلب هذه البطاقة عبر:

|          | حظة تميزية               | بطاقة ملا        | ? |
|----------|--------------------------|------------------|---|
|          |                          | الرقم ا          |   |
|          | فلفل زياد <mark>ة</mark> | اسم الملاحظة [   |   |
|          |                          | الاسم اللاتيني [ |   |
| دجاج حار | 1402-ساندويتش            | المادة [         |   |
|          | 12                       | السعر            |   |

تتضمن بطاقة حالة الفاتورة:

### أزرار الإستعراض:

تستعمل للتنقل بين البطاقات.

#### الرقم:

أدخل رقم البطاقة (هذه الخانة إجبارية).

#### إسم الملاحظة:

أدخل الملاحظة المرادة ضمن هذه الخانة (هذه الخانة إجبارية).

#### المادة:

حدد هنا المادة التي تتواجد عليها تلك الملاحظة.

#### السعر:

حدد السعر ضمن هذه الخانة.

### ∢ بطاقة حالة الطلب:

يتم طلب هذه البطاقة عبر:

نقطة بيع ملحقات الأجهزة الكفية بطاقة حالة الطلب

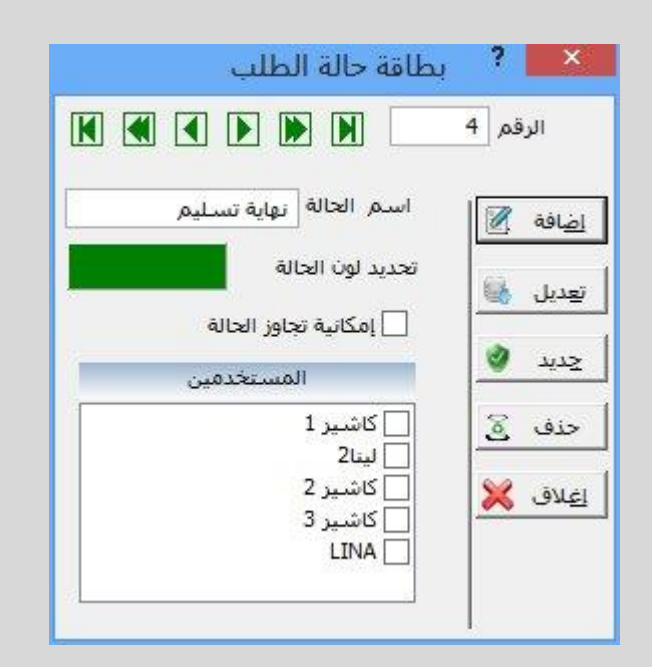

### تتضمن بطاقة حالة الفاتورة:

### أزرار الإستعراض:

تستعمل للتنقل بين البطاقات.

#### الرقم:

أدخل رقم البطاقة (هذه الخانة إجبارية).

#### إسم الحالة:

أدخل اسم حالة الطلب (هذه الخانة إجبارية).

#### تحديد لون الحالة:

حدد هنا لون الحالة المعرفة.

### وظائف الأزرار:

**إضافة:** لإضافة بطاقة حالة للطلب جديدة على البرنامج.

تعديل: للتعديل على بطاقة حالة سابقة تم تعريفها مسبقاً.

**جديد:** لإنشاء بطاقة حالة جديدة.

حذف: لإلغاء بطاقة حالة سبق وتم تعريفها مسبقاً.

**إغلاق:** عندما تنتهي من هذه البطاقة إضغط على رز "إغلاق" للخروج منها والعودة الى البرنامج.

#### 🔺 🛛 مستخدمي الجهاز الكفي:

من خلال هذه النافذة يستطيع المستخدم تحديد مستخدمي الجهاز الكفي بما يتناسب مع محطة البيع المستخدمة.

يتم طلب هذه البطاقة عبر:

|  | مستخدمي الجهاز الكفي | ملحقات الأجهزة الكفية | نقطة بيع |
|--|----------------------|-----------------------|----------|
|--|----------------------|-----------------------|----------|

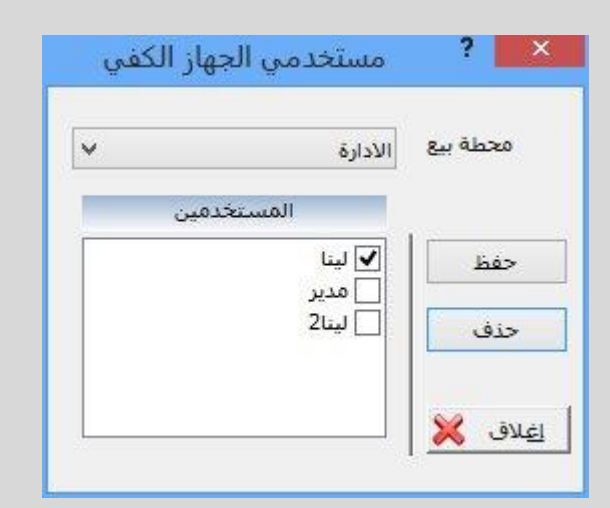

تتضمن هذه النافذة ما يلي:

#### محطة بيع:

حدد اسم محطة البيع المستعملة والتي قد سبق وتم تعريفها مسبقاً في نافذة محطة نقطة بيع.

#### المستخدمين:

من خلال هذه اللائحة يستطيع المستخدم تحديد المستخدمين العاملين على محطة نقطة البيع المعرفة.

## وظائف الأزرار:

**حفظ:** لحفظ بطاقة مستخدمي الجهاز الكفي.

حذف: لإلغاء البطاقة التي سبق وتم تعريفها مسبقاً.

**إغلاق:** عندما تنتهي من هذه البطاقة إضغط على رز "إغلاق" للخروج منها والعودة الى البرنامج.

#### 💉 🛛 تصدیر ملفات محطة بیع:

|         | * | الادارة     | محطة بيع     |
|---------|---|-------------|--------------|
| <u></u> |   | <b>∖</b> ;D | مسار التصدير |

يتم طلب هذه البطاقة عبر:

تتضمن هذه النافذة:

#### محطة بيع:

حدد المحطة المطلوب تصديرها.

#### مسار التصدير:

حدد مسار تصدير ملفات محطة بيع.

#### وظائف الأزرار:

**تصدير:** عبر الضغط على هذا الزر سـيتم تصدير ملفات محطة بيع وفق المسـار المحدد.

**إغلاق:** عندما تنتهي من هذه البطاقة إضغط على رز "إغلاق" للخروج منها والعودة الى البرنامج.

### 😣 الإتصال مع الطرفيات:

يتم طلب هذه البطاقة عبر:

| نقطة بيع ملحقات الأجهزة الكفية الإتصال مع الطرفيات |
|----------------------------------------------------|
|----------------------------------------------------|

| الاتصال مع االطرفيات                  | - • ×         |
|---------------------------------------|---------------|
| بدء الاتصال مع الطرفيات               | إلغاء الأمر 💢 |
| البوابة 5000 🗌 تصدير ملفات نقطة البيع |               |
| حالة الاتصال                          | _             |

تستخدم هذه النافذة لبدء الإتصال مع الأجهزة الكفية بعد تصدير ملفات نقطة البيع التي يتم العمل عليها.

جميع حقوق الطبع محفوظة لشركة المنارة لنظم وإدارة المعلومات المحدودة المسؤولية © ٢٠٠٦- ٢٠١٣ <u>www.almanarasoft.com</u>

لمزيد من المعلومات مر اسلتنا على العنوان info@almanarasoft.com